# メール DM サーバー セットアップマニュアル [Approach DAM]

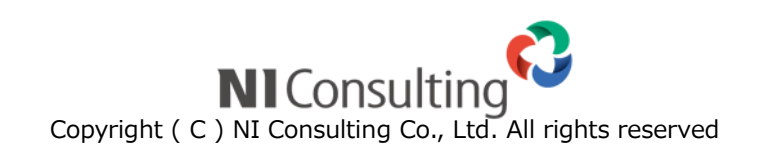

| 1.メール DM サーバーの要件について                               |        |
|----------------------------------------------------|--------|
| 1-1:3/1F場境<br>1-2.製品バージョン要件                        | 2      |
| 2.メールDMサーバーのインストール                                 |        |
| 2-1.インストール開始(メディアから実施)<br>2-2.インストール開始(ダウンロードから実施) | 3<br>8 |
| 3.インストール後の設定                                       |        |
| 4.メールDMサーバーのアンインストール                               | 16     |
| 5.メールDMサーバーFAO                                     |        |

# 1.メール DM サーバーの要件について

# 1-1.動作環境

| 項目  |                                                                                                    |
|-----|----------------------------------------------------------------------------------------------------|
| CPU | 2 コア/2.0GHz 以上                                                                                                    |
| メモリ | 8GB 以上                                                                                                    |
| OS  | サーバーOS<br>Windows Server 2022, 2019                                                                                                    |
|     | クライアント OS<br>OS Windows 11、10<br>※メール DM サーバーはデスクトップ用途であるクライアント OS でも動作しますが、保<br>守性・堅牢性の観点から、メール DM サーバーを外部に公開してメール取込を行う場合は<br>サーバーOS をご用意ください。 |

・外部送信できるインターネットメールアカウントが必要となります。

- ・メール DM サーバーが、インターネットメールサーバーに常時接続されていることが前提です。
- ・ネットワーク構成によっては一部のポート公開または固定グローバル IP アドレスが必要となる場合があります。
- ・メール DM サーバーを NIVMS 製品がインストールされているサーバーにインストールすることはできません。

## 1-2.製品バージョン要件

メールDMを利用可能な製品については、以下の通りです。

## 製品名

Approach DAM

#### 本書における製品名の呼称について

本書では『Approach DAM』という呼称で説明しています。弊社製品の『Sales Force Assistant』シリーズと『Approach DAM』 を一緒に導入されている場合、システム設定などの一部のタブメニューの製品名表記が異なる場合がありますが該当箇所は適 宜お読み替えください。

※上記以外の製品は利用対象外となります。

※Approach DAM の前身である「顧客創造 Approach」をご利用時のメール DM サーバーとは互換性はありません。 そのような環境では最初に旧バージョンのメール DM サーバーを完全にアンインストールする必要があります。 メール DM サーバーのアンインストール方法については、本ドキュメントの後述の「メール DM サーバーのアンイン ストール」を参照ください。

# 2.メールDMサーバーのインストール

以下では、メールDMをインストールする手順をご説明いたします。

メールDMは Windows アプリケーションとして作成されているので、動作環境にある Windows OS の各エディションがインストールされているマシンで、ネットワークに正常に接続可能な環境であれば、インストールが可能です。

|    | ・ WEB サーバーとして Apache2.X を同時にインストールします。                   |
|----|----------------------------------------------------------|
|    | IIS等のWEBサーバー製品が既にインストールされている場合は、その関連項目も含めて               |
| 9  | 必ず終了させてからインストールを始めてください。                                 |
|    | ・ インストールの実施は、必ず Administrator の権限をもつユーザーで実行してください。クラ     |
| 注意 | イアント OS の場合は Administrator ユーザーで実行してください。 ただし、 OS のバージョン |
|    | によっては Administrator ユーザーが無効になっているため有効にする必要があります。詳細       |
|    | は各 OS のマニュアルを参照ください。                                     |
|    | ・ Windows のユーザーアクセス制御(UAC)が有効になっているとメール DM サーバーが正し       |
|    | く起動しないので UAC は無効にしてください。 詳細は各 OS のマニュアルを参照ください。          |

## 2-1.インストール開始(メディアから実施)

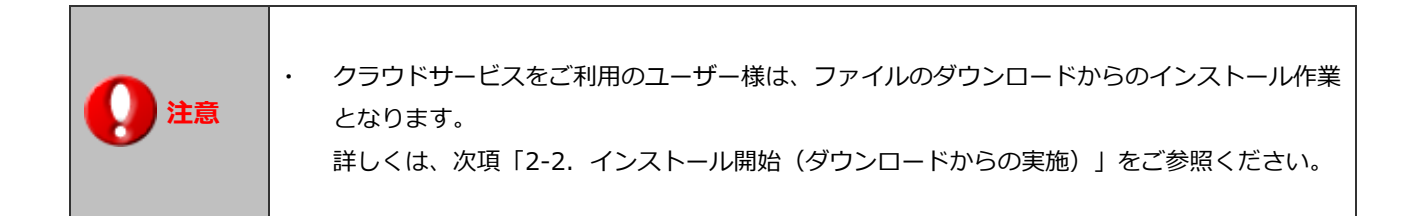

メール DM をインストールするにあたり、インストールファイルのダウンロードからインストール完了までの手順を記載しております。

記載内容をよくご確認の上、作業を実施してください。

1. セットアップの実施

製品 CD-ROM を CD-ROM ドライブに挿入し、CD-ROM 内の「MailDMServer-setup.exe」を ダブルクリックして下さい。メールDMのセットアップが開始します。

| NEDンサルティング メール DM Server - In | stallShield Waard                                                                                                  | × |
|-------------------------------|----------------------------------------------------------------------------------------------------|---|
|                               | Nロンサルティング メール DM Server セットアッフ・ヘようこそ<br>Nロンサルティング メール DM Serverをインストールします。<br>インストールする前にすべてのWindowsプログラムを終了してください。 |   |
|                               | < 戻る(B) (次へ (M)> ( キャンセル                                                                                           |   |

## 2. 使用許諾契約への同意

次に仕様許諾契約への同意を求める画面が表示されます。 ソフトウェア契約書をよくお読みの上同意いただける場合は、「使用許諾契約の全条項に同意します(A)」を選択し、 [次へ]を押してください。 (同意いただけない場合は、インストールできません。)

| ソフトウェア契約書               |                       |                         |                         |                 | <u> </u>  |
|-------------------------|-----------------------|-------------------------|-------------------------|-----------------|-----------|
| お客様が以下の条                | :項にご同意頂け<br>- ルサずに木いつ | ない場合には、ご開<br>トウェアを含むパック | 構入いただいた下記<br>「一ジの全てをお買い | ソフトウェア(以下「本     | ソフトウエアコー  |
| 却下さい。                   | ロから30日いた              | 1717を日のパクス              | 、ノの主てものへい               | のハバ いたしきオ       |           |
| お客様が本ソフトウ               | ロアをインストーノ             | いた場合には、お                | 客様は以下の条項                | に同意したものとみな      | されます。     |
| お客様と株式会社                | Nコンサルティン              | グ(以下「弊社」)と              | は、弊社が提供する               | シフトウェア製品のお      | 客様におけ     |
| 「国际用に関していり」             | の数量まで使用               | けることができます               | 。<br>。<br>。             | ##001PMB00 シノドウ | 17/1天/円1世 |
| 10Terase (1) Carlos and |                       |                         |                         |                 | <u> </u>  |
|                         |                       |                         |                         |                 |           |
| •         使用許諾契約        | の全条項に同意               | ( <u>Lます(A)</u>         |                         |                 |           |

3. インストール先の選択

次に、メールDMのインストール先を選択する画面が表示されます。 インストール先フォルダを選択し、[次へ]を押してください。(通常はデフォルトのままで結構です。)

| ール DM Server インストール先のネ   | <b>쭕択</b>      |  |
|--------------------------|----------------|--|
| メール DM Server のインストール先ディ | レクトリを選択してください。 |  |
|                          |                |  |
|                          |                |  |
|                          |                |  |
|                          |                |  |
| 「インストール先のフォルダ―――         |                |  |

4. WEB サーバーインストール確認

次に、WEB サーバーのインストール確認ダイアログが表示されます。 Apache2.X 系がインストール済みの場合は、[いいえ]を押してください。 ※IIS・Apache1.X 系等の WEB サーバソフトが稼動している場合は、その関連項目も含めて必ず終了させてください。 ※IIS 等の停止方法は、「5.メール DM サーバーFAQ」にて記載しておりますので、ご参照ください。

Apache2.X 系をインストールしても良い場合は[はい]を押してください。 (確認方法:コントロールパネル>管理ツール>サービスの IIS ADMIN SERVICE)

| 問い合わせ | ×                                                                                                    |
|-------|----------------------------------------------------------------------------------------------------|
| ?     | 新規にWebサーバー(Apache 20)をインストールしますか?<br>【注意】既にApache 20系がインストール済みの場合は<br>新規にインストールせずに既存のWebサーバーをご利用ください。<br>IIS等のWebサーバーアブリケーションは必ず終了させてください。 |
|       | (二(北(1 <u>文))</u> いいえ(N)                                                                                                    |

5. Apache2 が使用するポートを選択

Apache2.X 系が使用するポート番号を指定します。

このとき、初期値としてポート番号【8080】が指定されていますので、その他ポート(80、8081)を選択する場合は、 それを選択して[次へ]を押してください。

| Nロンサルティング メール DM Server – InstallShield Wizard                                                         | ×                     |
|----------------------------------------------------------------------------------------------------|-----------------------|
| <b>セットアッフ<sup>®</sup> タイフ<sup>®</sup></b><br>ニース"に最も適したセットアッフ <sup>®</sup> タイフ <sup>®</sup> を選択してください。 | A CA                  |
| Apache2が使用するポートを選択して下さい。                                                                               |                       |
| ○ ポート80                                                                                                |                       |
| ○ 第一下8080                                                                                              |                       |
| ○ ポート8081                                                                                              |                       |
|                                                                                                    |                       |
|                                                                                                    |                       |
| InstallShield                                                                                          |                       |
|                                                                                                    | < 戻る(B) 次へ (N)> キャンセル |

**6.** CGI 実行ディレクトリの選択

WEB サーバーインストール確認で[いいえ]がクリックされた場合に表示されます。 インストール済みの Apache2.X 系の CGI 実行権限のあるディレクトリを選択して、[次へ]を押してください。

| フサルティング メール UM Server - InstallShield Wizard           |  |
|--------------------------------------------------------|--|
| GI実行ディレクトリの選択                                          |  |
| CGI実行ディレクトリを選択してください。<br>このディレクトリにWEB管理ツールがインストールされます。 |  |
| 例:C:¥Program Files¥Apache Group¥Apache2¥cgi-bin        |  |
|                                                        |  |
|                                                        |  |
|                                                        |  |
| - インストール先のフォルダー                                        |  |

7. CGI 実行ディレクトリ存在確認

CGI 実行ディレクトリが存在しない場合は、以下の確認ダイアログが表示されます。 [OK]を押すと CGI 実行ディレクトリの選択画面に戻るので、存在するディレクトリを指定してください。

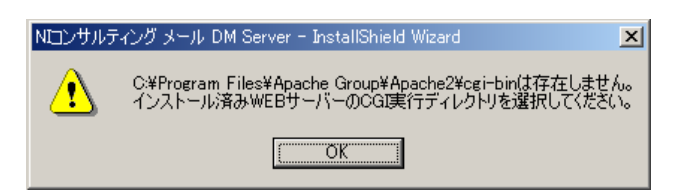

8. ドキュメントルートディレクトリの選択

WEB サーバーインストール確認で[いいえ]が押された場合に表示されます。 インストール済みの Apache2.X 系のドキュメントルートディレクトリを選択して、 [次へ]を押してください。

| Nロンサルティング メール DM Server - InstallShield Wizard                    | X                |
|-------------------------------------------------------------------|------------------|
| ドキュメントルートディレクトリの選択                                                | No.              |
| ドキュメントルートディレクトリを選択してください。<br>このディレクトリにWEB管理ツールのHTMLファイルがインストールされ; | ます。              |
| 例:C:¥Program Files¥Apache Group¥Apache2¥htdocs                    |                  |
|                                                                   |                  |
|                                                                   |                  |
|                                                                   |                  |
| ┌ インストール先のフォルダ                                                    |                  |
| C:¥Program Files¥Apache Group¥Apache2¥htdocs                      | 参照( <u>R</u> )   |
| InstallShield                                                     |                  |
| < 戻る                                                              | (B) 次へ(N)> キャンセル |

9. ドキュメントルートディレクトリ存在確認

ドキュメントルートディレクトリが存在しない場合は、以下の確認ダイアログが表示されます。 [OK]をクリックするとドキュメントルートディレクトリの選択画面に戻るので、存在するディレクトリを指定してくだ さい。

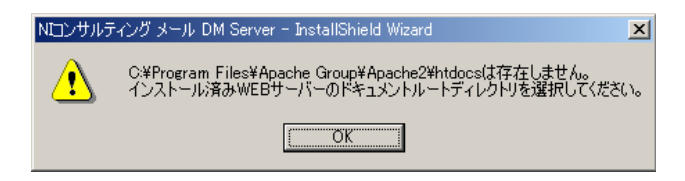

#### 10. 設定内容の確認

「ファイルコピーの開始」画面が表示されます。設定項目をご確認の上、[次へ]を選択してください。

| Nロンサルティング メール DM Server - InstallShield Wizard                            | ×                                                  |
|---------------------------------------------------------------------------|----------------------------------------------------|
| インストールの設定確認                                                               |                                                    |
| プログラム ファイルのコピーを開始するための情報は次の通りです。<br>ホッンをソリックします。現在の設定でよい場合は、じ欠へ」ホッンを      | 。設定を確認して、変更を必要とする場合は「戻る]<br>クリックするとファイルのコピーを開始します。 |
| 現在の設定に                                                                    |                                                    |
| メール DM Server のインストール先:<br>C¥Program Files¥Niconsul                       | <u> </u>                                           |
| Webサーバー(Apache 2.0) のインストール <b>先:</b><br>C¥Program Files¥Niconsul¥Apache2 | Apache2.Xのポートが⑤で指定したポート                            |
| Webサーバー(Apache 2.0) のポート番号:<br>8080                                       | 番号となっていることを確認してください。                               |
| CGI実行ディレクトリ:                                                              |                                                    |
| T                                                                         |                                                    |
| InstallShield                                                             |                                                    |
|                                                                           | · 戻る(B) (次へ(N)) キャンセル                              |

**11.** 最後に、「インストール準備の完了」画面が表示されるので、[インストール]を押してください。 インストールが開始されます。

| Nロンサルティング メール DM Server - InstallShield Wizard       | ×          |
|------------------------------------------------------|------------|
| インストール準備の完了<br>インストールを開始する準備が整いました。                  | NEA.       |
| [インストール]をクリックしてインストールを開始してください。                      |            |
| インストール設定を確認または変更する場合は、「戻る」をツックします。ウィザートを終了するには、「キます。 | *ンセル]をツックし |
| InstallShield<br>く戻る(B) 【インストール】                     |            |

12. インストールが完了しましたら、「Install Shield Wizard の完了」画面が表示されます。
 「完了」をクリックし、セットアップを終了してください。
 ⇒メールDM管理ツールが自動起動されます。

以上で、セットアップが完了です。引き続き、「インストール後の設定」をご参照ください。

## 2-2.インストール開始(ダウンロードから実施)

製品のシステム設定画面よりファイルをダウンロードし、インストール完了までの手順を記載しております。 記載内容をよくご確認の上、作業を実施してください。

| 0  | <ul> <li>WEB サーバーとして Apache2.X を同時にインストールします、</li> <li>I I S等のWE B サーバー製品が既にインストールされている場合は、</li> <li>その関連項目も含めて必ず終了させてからインストールを始めてください。</li> </ul> |
|----|----------------------------------------------------------------------------------------------------|
| •  | ・ インストールの実施は、必ず Administrator の権限をもつユーザーで実行してください。クラ                                                                                               |
| 注意 | イアント OS の場合は Administrator ユーザーで実行してください。 ただし、 OS のバージョン                                                                                           |
|    | によっては Administrator ユーザーが無効になっているため有効にする必要があります。詳細                                                                                                 |
|    | は各 OS のマニュアルを参照ください。                                                                                                    |
|    | ・ Windows のユーザーアクセス制御(UAC)が有効になっているとメール DM サーバーが正し                                                                                                 |
|    | く起動しないので UAC は無効にしてください。 詳細は各 OS のマニュアルを参照ください。                                                                                                    |

- **1.** インターネットエクスプローラーを立ち上げます。
- 2. インターネットエクスプローラーのアドレス欄に「Approach DAM」のURLを入力し、指定したURLに移動します。

http://(サーバーに設定しているホスト名、またはIPアドレス)/ni/nisfa/main/

- ログイン画面が表示されます。システム管理者用の「ログインID」「パスワード」を入力し、 ログインボタンを押します。
- 4. トップ画面左下の「システム設定」を押し、システム設定画面を開きます。
- 5. ログイン用「パスワード」を入力し、ログインボタンを押します。

| 【ログイン画面】                                                                            |                 |                                                      | 【トップ画面】                                             |
|-------------------------------------------------------------------------------------|-----------------|------------------------------------------------------|-----------------------------------------------------|
|                                                                                     | NI Consulting 🛟 | トップページ                                               |                                                     |
| NI Consulting 🛟 株式会社NIコンサルティング                                                      | <b>०</b> ×      | 更新時間 2020年1月24日(金) 11:26                             |                                                     |
|                                                                                     | ॑ トップページ        | 🕕 通知情報:3 🐵                                           | 121 顧客創造ノート                                         |
| Annua ach Data                                                                      |                 | 配信通知 [並び替え]                                          |                                                     |
| ApproachDAM                                                                         | 副家情報            | 20XX年資料請求<br>成功:-,エラー:-,総数:0 未配信 2300年12月            | こ発動せよ。                                              |
| ID :                                                                                | (ボーソン情報         | テスト送信用[甲斐担当] 中止 2030年1月                              | イエローカード:7 ⇒≣ →昌 Φ ⊗                                 |
| aikawa                                                                              | ▶ イベント情報        | 20XX年展示会開催配信 未配信 1月31日                               | 部署 🔻 🌣 🕒 😣                                          |
| Password :                                                                          | 1合情報            | 成功:-,エラー:-,総数:1                                      | <u>社</u> 員 ▼ 🕒 ⊗                                    |
| •••••                                                                               | 🗯 ゲーミフィケーション    | 予定:0                                                 | 次回予定遅延アプローチ(7) 日日日日日日日日日日日日日日日日日日日日日日日日日日日日日日日日日日日日 |
| ログイン                                                                                | 分析              | 今日のみ ▼ アプローチ情報 ▼                                     | ターゲットリスト検索                                          |
|                                                                                     |                 | 表示対象がありません。                                          | 個人                                                  |
|                                                                                     | 🔊 x-ਮਕਰ         | 11 自己発働ノート                                           | [詳細検索]                                              |
| Approach DAM XX.XX.XX Copyright © 2020 NI Consulting Co., Ltd. All rights reserved. | 連携製品            | 2020年1月24日(金)                                        |                                                     |
|                                                                                     | לפידלים 🔱       | 努力は他人なりにすることは出来ない。他人なりの努<br>力とは、常に指示がなければ動けない、指示待ちの努 |                                                     |
|                                                                                     | 🗗 ジャーナル         | ) උතිත.                                              |                                                     |
|                                                                                     | へしづ             |                                                      |                                                     |
|                                                                                     | システム設定          |                                                      | Approach DAM Version XXX                            |

6. システム設定の製品名タブ (Approach DAM) より「メール」の「メール DM サーバーダウンロード」を選択します。

| メート   | 共用メールアカウント      | ステップメールを含むメール配信やメール取込  |
|-------|-----------------|------------------------|
|       | ステップメール         | ステップメールの設定をします。        |
|       | メールDMサーバー       | メール配信に必要な配信サーバーとの連携を調  |
|       | メールDMサーバーダウンロード | NIコンサルティング提供のメールDMサーバー |
| メール取込 | 予約語一覧           | メール取込時の予約語が確認できます。     |

**7.** 「メールDMサーバーのダウンロード」画面が表示されますので、「ダウンロード」ボタンを押し、 nidam.zip ファイルをダウンロードします。

NI Consulting (シ メールDMサーバのダウンロード 下記ファイル欄のリンクからファイル(nidam zip)をダウンロードした後、任意の場所に解凍してください。マ ニュアルと実行ファイル等が含まれておりますので、作業内容はマニュアルを参考にして実施してください。マ シット・ ダウンロード
メウンロード
株式会社NIコンサルティング サポートデスク
E-mail: support@ni-consul.co.jp URL: http://www.ni-consul.jp/ FAX: 082-511-2226
営業時間:弊社休業日、土・日・祝日を除く月曜日 ~ 金曜日 9:00 ~ 12:00, 13:00 ~ 17:00

8. セットアップの実施

ダウンロードしたファイルを解凍し、「MailDMServer-setup.exe」をダブルクリックして下さい。 メールDMのセットアップが開始します。

| Nロンサルティング メール DM Server - In | Nロンサルティング メール DM Server - InstallShield Wizard                              |  |  |  |  |
|------------------------------|-----------------------------------------------------------------------------|--|--|--|--|
|                              | NIコンサルティング メール DM Server セットアッフ*へようこそ                                       |  |  |  |  |
|                              | NEコンサルティング メール DM Serverをインストールします。<br>インストールする前にすべてのWindowsプログラムを終了してください。 |  |  |  |  |
| < 戻る(8) 次へ (20) キャンセル        |                                                                             |  |  |  |  |

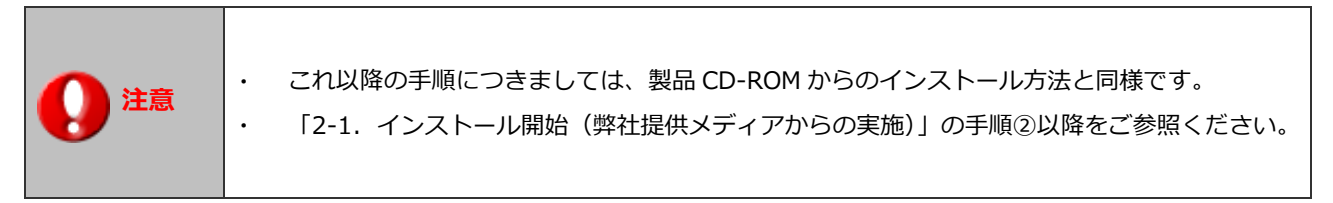

# 3.インストール後の設定

メール DM のインストールが完了しましたら、Approach DAM との連携を有効にするために、 管理ツールより連携設定をしていただく必要があります。以下の手順に従い、必要項目を設定してください。

- **1.** メール DM サーバーの管理ツールを起動します。
  - ① ブラウザ (Microsoft Edge など)を起動します。

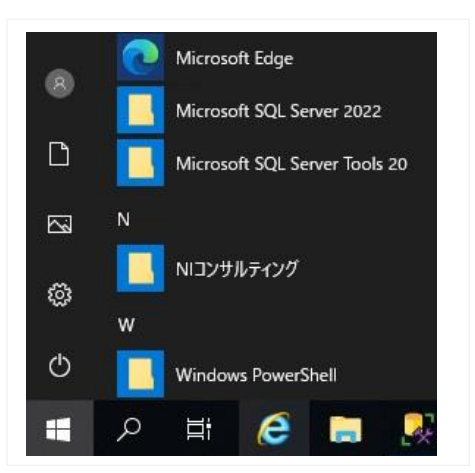

② ブラウザのアドレス欄に以下のアドレスを入力すると、管理ツールが起動されます。

http://127.0.0.1:8080/cgi-bin/tas/dm.exe/admin/index.php

※メール DM サーバーのインストール時にポート番号を変更した場合は上記の「8080」の箇所を変更したポートに変更します。

| <ul> <li>レ ジステム設定</li> <li>× +</li> </ul>                                                                        |                      |    |   |
|----------------------------------------------------------------------------------------------------|----------------------|----|---|
| C (i) 127.0.0.1:8080/cgi-bin/tas/dm.exe/admin/index.php                                                          | ☆ CD                 | ל≞ | Ē |
| ■システム設定<br>システム管理用のパスワードが設定されています。パスワードを入<br>ログイン<br>Copyright ( C ) 1998-2024 NI Consulting Co.,LTD. All rights | カしてください<br>reserved. | o  |   |

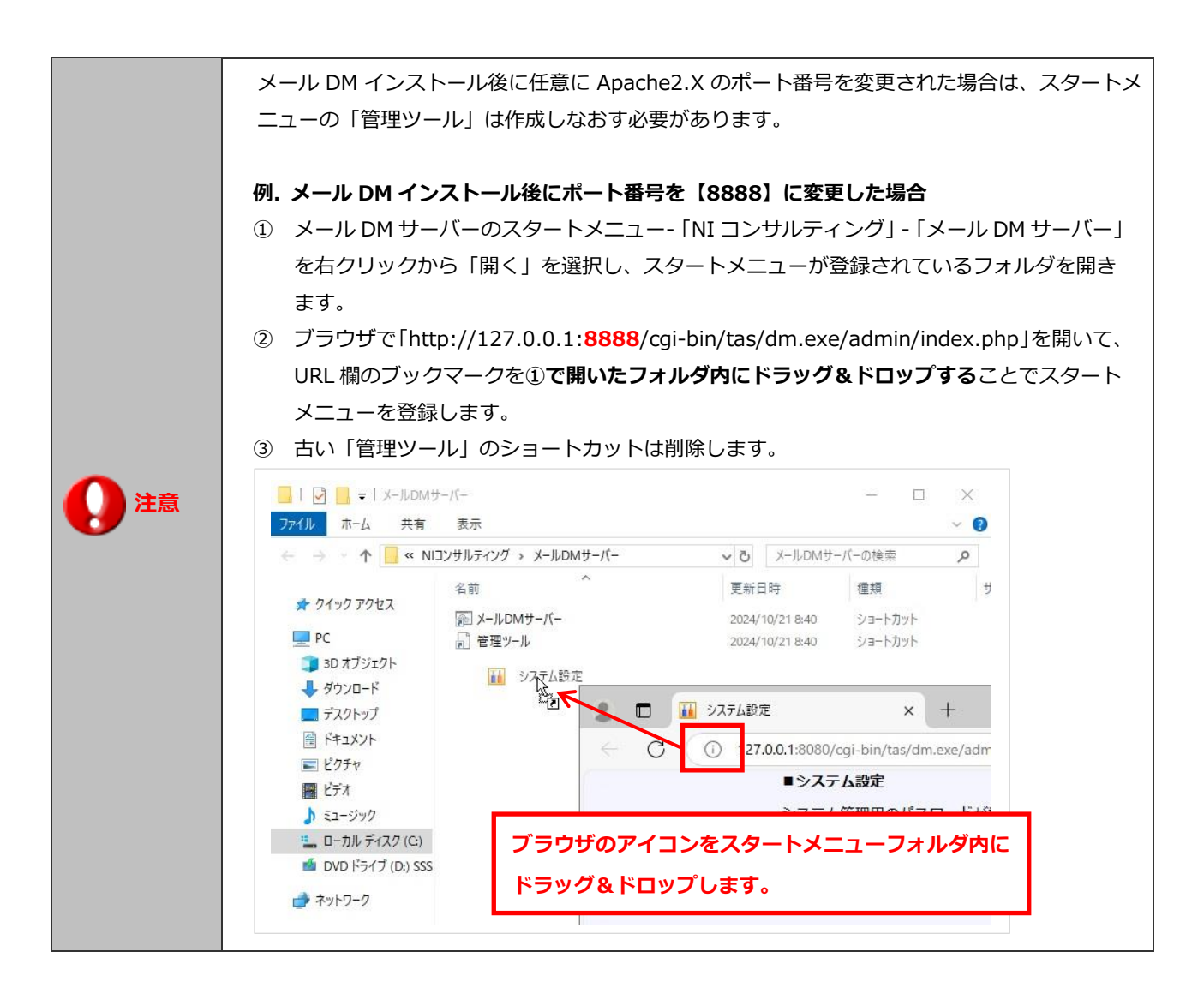

**2.** メール DM サーバー 管理ツールでのログイン。

ログイン用のパスワードを入力してログインします。ログインパスワードは、admin を入力してください。

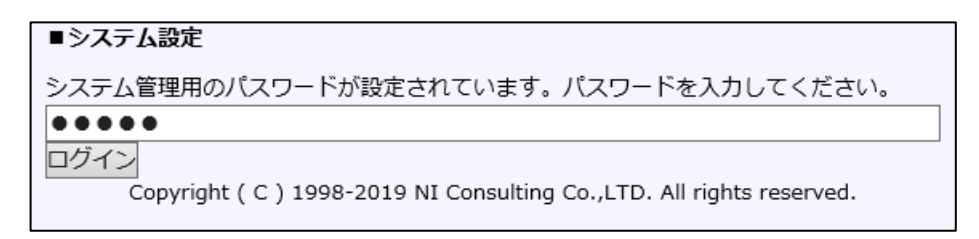

3. 基本設定より連携設定を選択します。初期表示画面として、[連携設定]画面が表示されます。

表示画面にある項目に必要情報をセットし、[保存する]ボタンを押してください。

| システム設定                         | <u>メールDM管理</u>                              |                                                                                                    |  |  |  |  |
|--------------------------------|---------------------------------------------|----------------------------------------------------------------------------------------------------|--|--|--|--|
| 基本設定<br><u>連携設定</u>            | 連携設定                                        |                                                                                                    |  |  |  |  |
| <u>状態一覧</u><br>パスワード設定<br>実行ログ | メールDM管理 > <b>連携設定</b>                       |                                                                                                    |  |  |  |  |
| メール送信ログ<br>メール受信ログ<br>メール配信ログ  | Approach DAM と連携して使用する<br>また、このメールDMをインストール | がためには、1メールDMモジュールにつき、1メールアカウントが必要になります。<br>ししたマシンから Approach DAM がインストールされているサーバーへ接続・通信可能である必要があります。          |  |  |  |  |
| マスタ連携ログ                        | (※) は必須項目です。                                |                                                                                                    |  |  |  |  |
| <u>メール連携ログ</u><br>配信情報受信ログ     | メールDM名 (※)                                  | メール配信サーバー                                                                                                    |  |  |  |  |
| コマンドメール受信ログ                    | 連携用メールアドレス (※)                              | dmserver@xxxx.co.jp                                                                                           |  |  |  |  |
| 受信済コマンドメール                     | OAuth2.0 (%)                                | <ul> <li>利用しない</li> <li>〇利用する</li> </ul>                                                                      |  |  |  |  |
| <b>メッテナッス</b><br>データメンテナンス     | 受信(POP3)サーバー設定(※)<br>配信情報など連携情報の受信設定        | サーバー名 xxxx.co.jp<br>STARTTLS O SSL/TLS ● 非暗号化                                                                 |  |  |  |  |
|                                |                                             | プロトコル POP3 V<br>ボート番号 110 サーバータイムアウト 30 秒                                                                     |  |  |  |  |
|                                |                                             | ユーザー名 dmserver<br>パスワード •••••                                                                                 |  |  |  |  |
|                                | 受信メール                                       | □ 受信メールのコピーをメールサーバーに残す                                                                                        |  |  |  |  |
|                                | TLSバージョン                                    | ○ TLS1.0 ○ TLS1.1 ○ TLS1.2 ● 指定しない                                                                            |  |  |  |  |
|                                | Appraoch DAM の接続URL (※)                     | http://xxx.xxx.xxx.xxx/ni/zcom/module/dm.php<br>(例) http://(IPアドレスまたはドメイン名)/ni/zcom/module/dm.php             |  |  |  |  |
|                                | プロキシ設定                                      | サーバー名 ホート番号                                                                                                   |  |  |  |  |
|                                | プロキシ経由で接続する場合の設定                            |                                                                                                    |  |  |  |  |
|                                | 基本(Basic)認証設定<br>基本認証経由で接続する場合の設定           |                                                                                                    |  |  |  |  |
|                                | 連携キー(自動牛成)                                  | 491ef6fe067aab4e71d9025a520ae4e2                                                                              |  |  |  |  |
|                                |                                             | 保存する クリアする                                                                                                    |  |  |  |  |
|                                |                                             | NI Mail DM Admin Manager Version 10.0(3) Copyright ( C ) 1998-2021 NI Consulting Co.,LTD. All rights reserved |  |  |  |  |

「OAuth2.0」項目で、「利用する」を選択した場合、以下の「受信サーバー設定」項目が表示されます。

※基本認証の利用できない、Google 又は Microsoft 様のメールサービスの場合にご利用ください。

|                 | メールサーバー    | ~                            |                            |
|-----------------|------------|------------------------------|----------------------------|
|                 | サーバー名      |                              |                            |
|                 |            | 〇 STARTTLS   〇 SSL/TLS   ● 非 | 暗号化                        |
|                 | ポート番号      |                              |                            |
|                 | 認証パラメータ情報  | パラメータ名                       | パラメータ値                     |
|                 |            | client_id                    |                            |
| 受信サーバー設定 (※)    |            | client_secret                |                            |
| 配信情報など連携情報の受信設定 |            | (その他のパラメータ)                  |                            |
|                 | OAuth2.0認証 | 認証コードが表示されていない場合や、           | 認証情報が変更になった場合は、利用するメールサービ  |
|                 |            | スの認証情報を取得する必要があります           | •                          |
|                 |            |                              |                            |
|                 |            | 認証情報取得                       |                            |
|                 |            | メールサービスのログインIDがメールア          | 'ドレスと異なる場合、以下の入力欄にログインIDを入 |
|                 |            | カしてください。                     |                            |
|                 |            |                              |                            |

| 項目                   |                                                                                     |
|----------------------|-------------------------------------------------------------------------------------|
| メール DM 名             | 任意のメール DM サーバー名を入力してください。                                                           |
| 連携用メールアドレス           | Approach DAM サーバーと通信するためのメールアドレスを入力します。<br>※使用するメールアドレスは、メール DM サーバーのみ使用する専用のアドレスをご |
|                      | 用意ください。                                                                             |
| 受信(POP3)サーバー設定       | 上記「連携用メールアドレス」の受信メールサーバー情報を入力します。                                                   |
|                      | ※「ユーザー名」は、[アカウント名]と記載されている場合もあります。                                                  |
| (OAuth2.0 を利用しない)    | 暗号化通信が必要な場合は、STARTTLS か SSL/TLS を選択してください。                                          |
|                      | IMAP しか対応していない場合は、プロトコルで IMAP を選択してください。                                            |
|                      | ※POP3/IMAP ともに、受信メールを削除するかは受信メールの設定に従います。                                           |
| 受信サーバー設定             | メールサーバーを選択肢から選択してください。                                                              |
|                      | システム設定マニュアル[基本設定・セキュリティ・運用管理]の、                                                     |
| (OAuth2.0 を利用する)     | メールサーバー設定にある、OAuth2.0 を利用した設定方法を参考に、                                                |
|                      | 認証パラメータ情報を設定してください。                                                                 |
|                      | ※Web 製品と同じ API を利用する場合、設定をコピーしてください。                                                |
|                      | OAuth2.0 認証の認証情報取得ボタンを押下し、認証を進めて、                                                   |
|                      | 取得した認証コードをテキストボックスに転記してください。                                                        |
|                      | ※ログイン ID は、メールアドレスとログイン ID が異なる場合のみ入力が必要です。                                         |
| 受信メール                | メールサーバーから受信済みのメールを削除しない場合は、                                                         |
|                      | 「受信メールのコピーをメールサーバーに残す」にチェックを付けてください。                                                |
| TLS バージョン            | STARTTLS 又は SSL/TLS で暗号化通信を行う場合に、バージョンを指定する必要が                                      |
|                      | ある場合は、TLS のバージョンを選択してください。                                                          |
|                      | ※通常は「指定しない」のままで問題ありません。                                                             |
| Approach DAM の接続 URL | 製品の URL を入力します。                                                                     |
|                      | ※~dm.php まで正確に入力してください。                                                             |
|                      | (例)http://IP アドレスまたはドメイン名/ni/zcom/module/dm.php                                     |
| プロキシ設定               | うざき ひょう ほう ひょう マン・マン・マン・マン・マン・マン・マン・マン・マン・マン・マン・マン・マン・マ                             |
| 基本 Basic 認証設定        | こ利用の現現に心して設正してくたさい。                                                                 |
| 連携キー                 |                                                                                     |

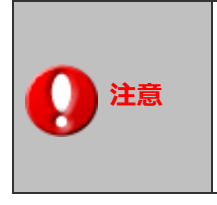

メール DM サーバー設定時に、『エラー:接続 URL』というメッセージが表示された場合、
 以下のどちらかに問題があると考えられますので、ご確認ください。
 ・ 接続 URLが正しく登録されているか、ご確認ください。
 ・ プロキシ設定が必要であるか、システム管理者にご確認ください。

次に、Approach DAM にログインし、トップ画面左下の「システム設定」をクリックします。
 パスワードを入力し、ログインします。初期パスワードは「admin」

5. システム設定画面から製品名タブ(Approach DAM)内の[メール]>[メール DM サーバー]を選択してください。

| 【ログイン画面】                                                                            |                 |                                           | 【トップ画面】               |
|-------------------------------------------------------------------------------------|-----------------|-------------------------------------------|-----------------------|
|                                                                                     | NI Consulting 📢 | トップページ                                    |                       |
| NI Consulting 🛟 株式会社NIコンサルティング                                                      | ۹ ×             | 更新時間 2020年1月24日(金) 11:26                  |                       |
|                                                                                     | 🖶 トップページ        | 🚺 通知情報:3 💿                                | 11 顧客創造ノート            |
| Annual Data                                                                         | אכאב 🗋          | 配信通知 [並び替え]                               | 2020年1月24日(金)         |
| ApproachDAM                                                                         |                 | 20XX年資料請求<br>成功:-,エラー:-,総数:0 未配信 2300年12月 | こ発動せよ。                |
| ID:                                                                                 | 1 バーソン情報        | テスト送信用[甲斐担当] 中止 2030年1月<br>成功:エラー:-、総数:0  | ┇ イエローカード:7 →言 →言 ◇ ◎ |
| aikawa                                                                              | - イベント情報        | 20XX年展示会開催配信<br>                          | 部署 🔻 3 🛛 🕹            |
| Password :                                                                          | 引合情報            |                                           | 社員 🛛 🖌 🕗              |
|                                                                                     | ダーミフィケーション      | ▶ 予定:0                                    | 次回予定遅延アプローチ(7)        |
| ログイン                                                                                | 分析              | 今日のみ ・ アプローチ情報・                           | Q ターゲットリスト検索 👳        |
| <b>2</b> 7-#-##-b                                                                   | (タアプローチ情報       | 表示対象がありません。                               | 個人 🔻                  |
|                                                                                     |                 | 12月 自己発働ノート                               | 團 [詳細検索]              |
| Approach DAM XX.XX.XX Copyright © 2020 NI Consulting Co., Ltd. All rights reserved. | 連携製品            | 2020年1月24日(金)                             |                       |
|                                                                                     | לפידעם 🔱        | カフェス                                      |                       |
|                                                                                     | 1 ジャーナル         | 750000                                    |                       |
|                                                                                     | ~ルプ             |                                           |                       |
|                                                                                     | -to-to-constr   |                                           |                       |
|                                                                                     | システム設定          |                                           |                       |

②の設定が正常に行われている場合、当画面に連携状態が「許可待ち」の状態で、メールDMが認識されます。
 画面に出てこない場合は、②の設定内容を確認してください。

「**許可**」ボタンを押していただくことによって、メールDMの設定が完了となります。

※複数のメールサーバーを利用する場合には、登録された数だけ画面上に表示されます。

| システム設定                                                                                                    | 基本設定 セキュ      | リティ NI Collabo 360 Approa                                              | ach DAM MapScorer                       | nyoibox 運用管理                          |                         |  |
|----------------------------------------------------------------------------------------------------|---------------|------------------------------------------------------------------------|-----------------------------------------|---------------------------------------|-------------------------|--|
| NI Consulting 📢                                                                                                    | Approach DAM  | Approach DAM > メール/メールDMサーバー                                           |                                         |                                       |                         |  |
| 共通<br>トップページ                                                                                                    | ≪ < 1 >       |                                                                        |                                         |                                       | 1 - 2 / 2               |  |
| フォーム<br>ビュー                                                                                                    | 連携状態          | 配信サーバー名                                                                | 稼働状況                                    | 連携キー                                  | 連携許可日時                  |  |
| CSV入力<br>閲覧制限<br>顧客情報                                                                                                    | 連携中削除         | X−µDM - dmserver38@ni.test<br>[dmserver38@ni.test, 192.168.16<br>7.38] | <b>稼働中</b><br>[2016年4月14日(木) 1<br>8:55] | 898c9f34e2a8f6e000ab301b270545c<br>b  | 2016年4月13日(水) 1<br>5:11 |  |
| パーソン情報<br>アクションルール<br>商品マスタ                                                                                                    | 許可待ち<br>許可 削除 | DMSERVER-DAMMY3<br>[dmrenei@zzz.jp, 192.168.167.3<br>2]                | 未アクセス                                   | AAAAABBBBBB0000011111CCCCCDD<br>DDD25 |                         |  |
| コメント<br>先行管理<br>イベント<br>配信情報<br>ジャーナル<br><b>メール</b><br>・ 共用メールアカウント<br>・ ステップメール<br>・ メールDMサーバー<br>・ メールDMサーバー<br>・ メールDMサーバー<br>・<br>メール取込 |               |                                                                        |                                         |                                       |                         |  |

7. 「許可する」ボタンを押すと、以下の画面がポップアップされますので、「OK」を押します。

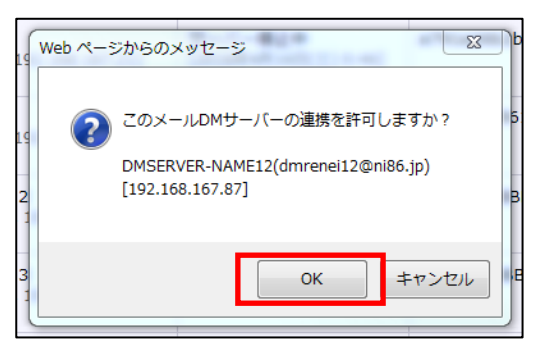

**8.** 許可されると画面上では「連携中」の状態へと変わり、メール DM サーバーとの連携が完了となります。 これにより、メール DM サーバーと Approach DAM の連携が完了です。

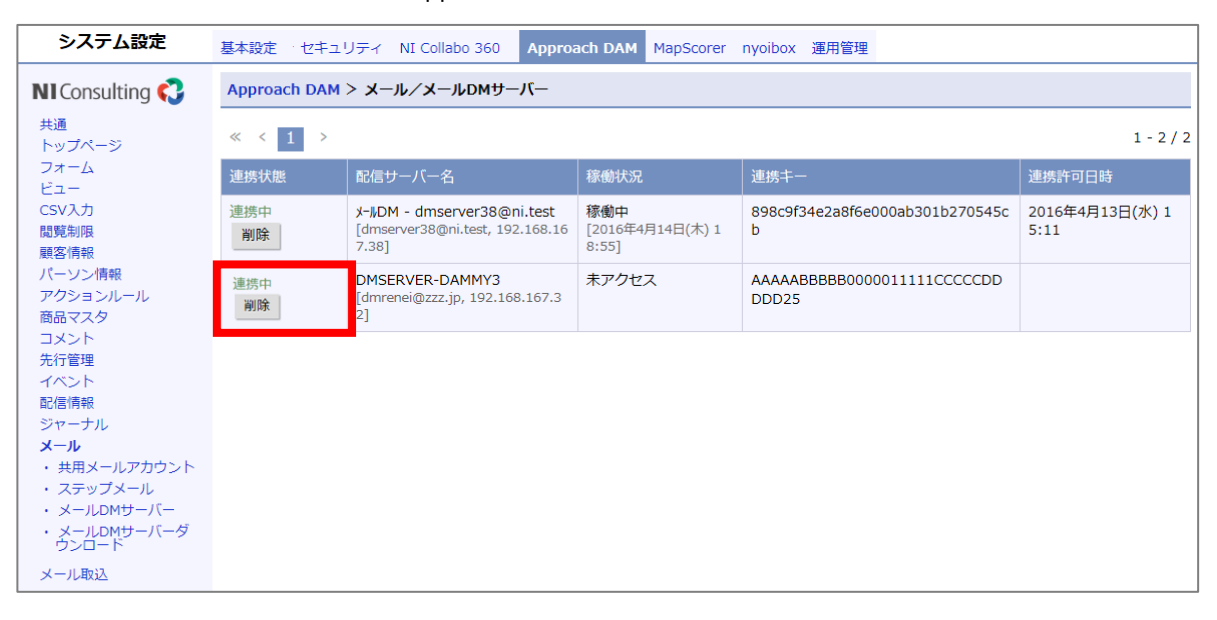

| 0  | メール DM サーバーを利用するには、メール DM サーバーの稼働サーバーが Windows<br>ログオン状態である必要があります。<br>利用中はログオフにしないようにご注意ください。<br>セキュリティの観点から、ロック状態にすることを推奨いたします。                                                                          |
|----|----------------------------------------------------------------------------------------------------|
| 注意 | メール DM サーバーが NIVMS サーバーと連携すると NIVMS サーバーの一部の<br>マスターデータと顧客情報・パーソン情報の E-Mail 情報の複製データの同期<br>(1 分毎に 2000 件前後)が定期的に行われるようになります。<br>パーソン情報が既に登録されているような場合、初回時は、同期が完了するまで<br>時間を要する場合(パーソン 10 万件で 1 時間程度)があります。 |

# 4.メールDMサーバーのアンインストール

本章では、メール DM が運用上不要になり、メール DM サーバーをアンインストールする場合の手順について説明します。

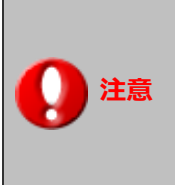

Approach DAM の前身である「顧客創造 Approach」をご利用されていたお客様で、同じ環境に Approach DAM 用にメール DM サーバーを構築する場合、旧メール DM サーバーがインストールさ れていると正常にインストールできません。インストールの前に、旧メール DM サーバーを本章の手 順にしたがってアンインストールする必要があります。

Windows OS のバージョンによっては UI や説明が若干異なる可能性があります。ここでは Windows Server 2019 での例を 説明します。

- 1. メール DM サーバープログラムを停止します(停止方法の詳細は後述の章を参照ください)。
- 2. スタート > コントロールパネル > プログラムと機能 をクリック
- **3.** 「NI コンサルティング メール DM Server」を選択して「アンインストールと変更」を選択し、ウィザードを表示し、 「削除」を選択します。指示に従って削除します。

| NIコンサルティング メール DM Server - InstallShield Wizard                                                            | ×  |
|----------------------------------------------------------------------------------------------------|----|
| <b>ようこそ</b><br>フログラムを変更、修正、または削除します。                                                                       | 2  |
| Nロンサルティング メール DM Server セットアップ メンテナンス フロクラムへようこそ。このフログラムを使って、現在の<br>インストールを変更することができます。 次のオフジョンを列ックしてください。 | )  |
| ○変更(M)<br>追加する新しいプロクラム 機能を選択するか、あるいは削除するインストール済みの機能を選<br>択してください。                                          |    |
| ○ 修正(E)<br>前回のセットアップでインストールしたすべてのプログラム 機能を再インストールします。                                                      |    |
| <ul> <li>● 削除(R)</li> <li>すべてのインストールされている機能を削除します。</li> </ul>                                              |    |
| (Fistalionicia)<br>〈戻る(B) 次へ (N)〉 キャンセ                                                                     | zμ |

- 4. 同様の手順で「Apache HTTP Server」もアンインストールします。
- プログラムのアンインストールが完了したら、以下のフォルダをそのまま手動で削除しアンインストールを完了します。
   これらはアンインストール操作では削除されないため削除しないとそのまま残り続けます。

## メール DM サーバーをインストールしたフォルダ(以下はデフォルト時のパス)

C:¥Program Files (x86) ¥Niconsul

万が一、アンインストールの作業中にサーバーを再起動する旨のダイアログが表示された場合は、そのま再起動して作業を継続してください。再起動しないと適切にファイルが削除されないなどアンインストールが不完全になる可能性があります。

# 5.メールD**MサーバーFAQ**

#### Q1. IIS 等の停止方法がわからない

A.IISの停止方法については、以下の方法を確認してください。

- ① Windows の[スタート] → [コントロールパネル] → [管理ツール] → [サービス] と進みます。
- ② 開いた画面上で、以下の4つの項目を探します。
  - IIS Admin Server
  - FTP Publishing Service
  - Simple Mail Transport Protocol
  - World Wide Web Publishing Service

③ 上記4つの項目において、右クリック → プロパティにてそれぞれ「状態」を【停止】、「スタートアップの種類」を

【手動】にして[0K]を押します。

すべての項目において実施できたら完了です。

Q2. メール DM サーバーの起動方法/停止方法

A.メール DM サーバーは手動で起動/停止が可能です。以下の方法を確認してください。

#### 【起動方法】

- ① Windows の[スタート]→ [NI コンサルティング] → [メール DM サーバー]→ [メール DM サーバー] と進みます。
  - ⇒メール DM サーバーが起動します。

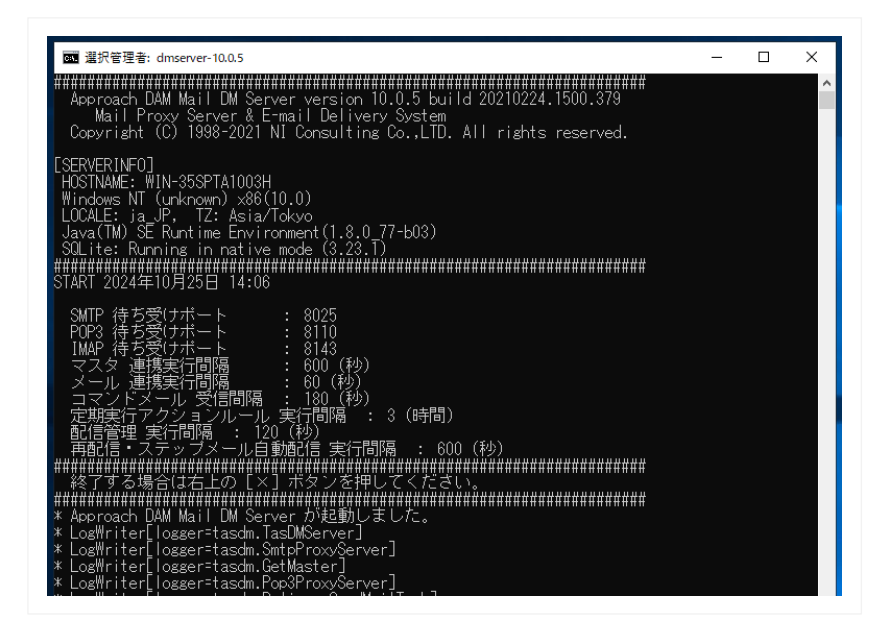

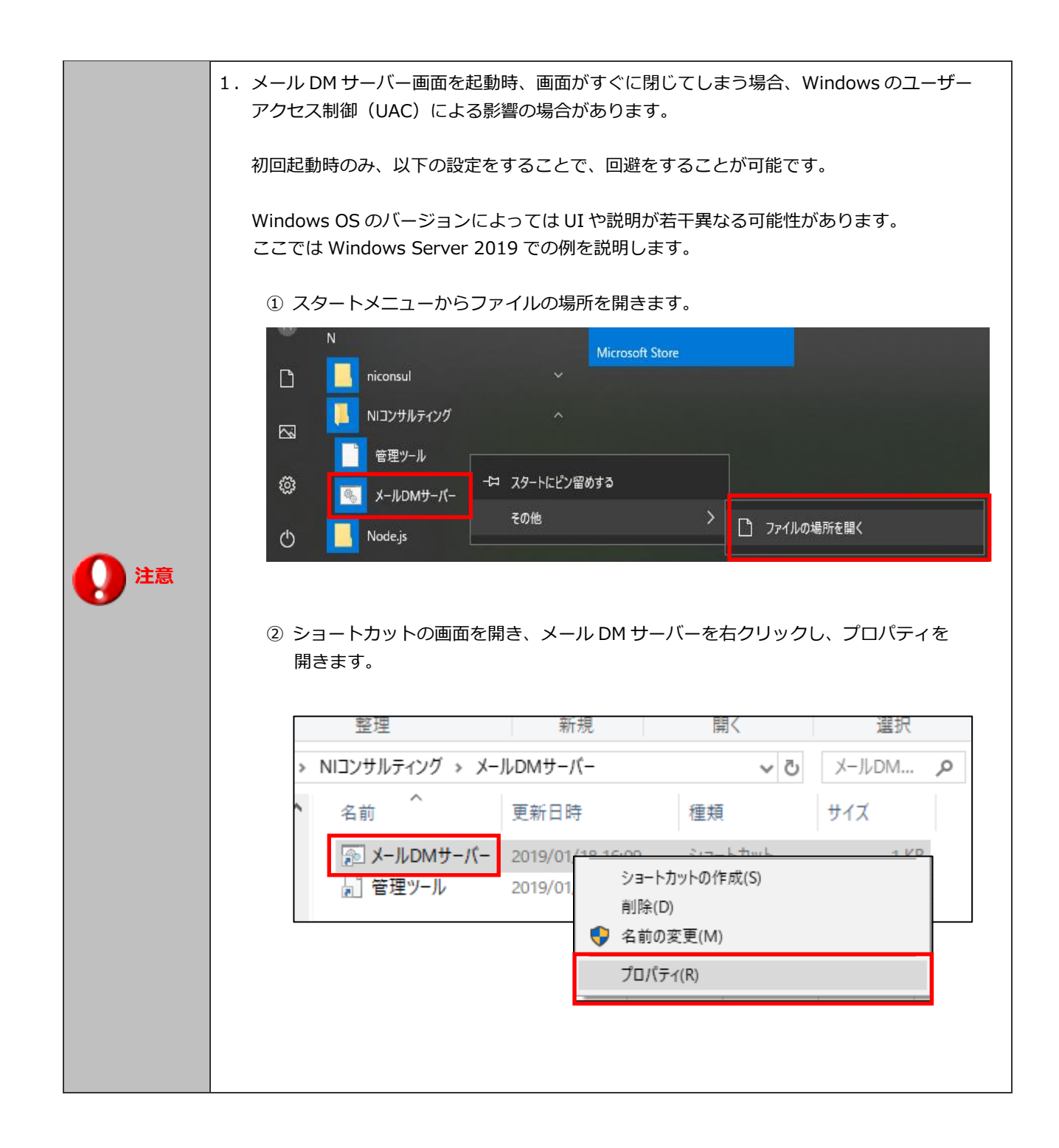

|                                       | ③ 「メール DM サーバーのプロパティ」の画面で、ショートカットのタブで詳細設定ボタン<br>をクリックすると、管理者として実行する設定が可能です。<br>「管理者として実行」のチェックボックスをオンにして、OK ボタンをクリックして保存を<br>します。                                                                                                    |
|---------------------------------------|----------------------------------------------------------------------------------------------------|
|                                       | アンプレアン・ショートカット 1 KB     アン・アン・アン・アン・アン・アン・アン・アン・アン・アン・アン・アン・アン・ア                                                                                                    |
|                                       | <ul> <li>         ・・・・・・・・・・・・・・・・・・・・・・・・・・・・・</li></ul>                                                                                                    |
|                                       | 画面の色セキュリティ詳細以前のパージョン全般ショートカットオプションフォントレイアウト                                                                                                    |
|                                       | ▲<br>メールDMサーパー                                                                                                    |
|                                       | 種類: Windows パッチ ファイル                                                                                                    |
|                                       | 場所: TasDM                                                                                                    |
| 1111111111111111111111111111111111111 | リンク先(T): gram Files (x86)¥niconsul¥TasDM¥TasDMServer.bat"                                                                                                    |
|                                       | 作業フォルダー詳細プロパティ ×                                                                                                    |
|                                       | ショートカット<br>キー(K):<br>立のショートカットに使用する詳細プロパティを選択してください。                                                                                                    |
|                                       | 実行時の<br>大きさ(R):<br>マペント(O): □ 管理者として実行(R)                                                                                                    |
|                                       | このオブションを使用すると、このショートカットを管理者として実行でき、許<br>ファイルの*<br>可されていない動作からコンピューターを保護できます。                                                                                                    |
|                                       | ✓ 別メモリ領域で実行する(M)                                                                                                    |
|                                       |                                                                                                    |
|                                       | OK         キャンセル                                                                                                    |
| ()注意                                  | <ul> <li>種類: Windows /(ツチ ファイル</li> <li>場所: TasDM</li> <li>リンク先(T): gram Files (x86)¥niconsul¥TasDM¥TasDMServer.bat"</li> <li>作来フォルダー</li> <li>詳細プロ/(ティ ×</li> <li>ショートカット<br/>キー(K):</li> <li>実行時の<br/>大きさ(R):</li> <li>コメント(O):</li> <li>ファイルの</li> <li>アイルの</li> <li>ビ 管理者として実行(R)</li> <li>このオブションを使用すると、このショートカットを管理者として実行でき、許可されていない動作からコンピューターを保護できます。</li> <li>※ 別メモリ領域で実行する(M)</li> <li>OK キャンセル</li> </ul> |

### 【停止方法】メール DM サーバーの画面の右上の「X」をクリックして閉じると、停止します。

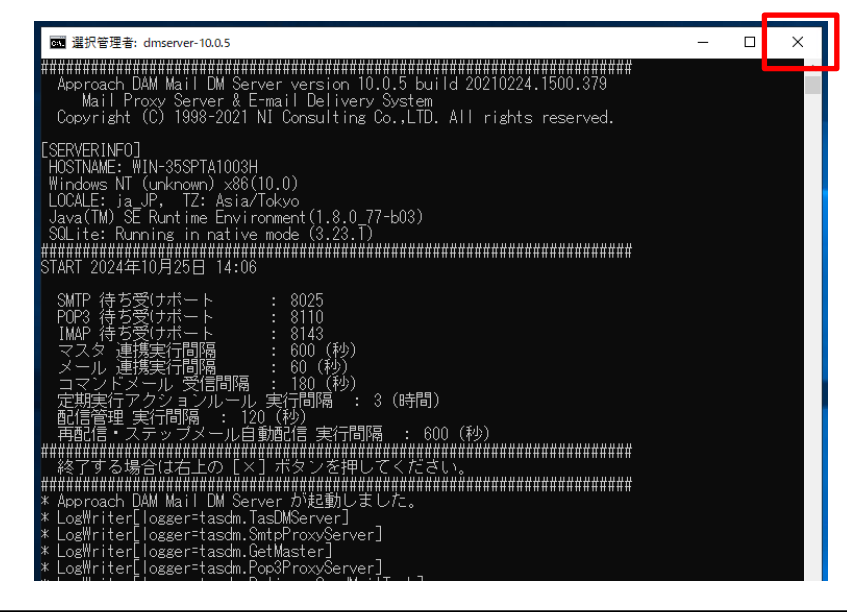

Q3. データベースのサイズが大きいとき

- A.データメンテナンス機能を利用することで、データベースのサイズを圧縮することができます。 以下の方法を確認してください。
- ① Windows のスタートメニューの [NI コンサルティング] → [メール DM サーバー]→ [管理ツール] を選択します。 ⇒メール D M サーバーが起動します。
- ② メールDM管理のメニューリストから、メンテナンス>データメンテナンスを選択します。
   ⇒データメンテナンス画面が表示されます。
- ③「データベースの最適化する」ボタンをクリックしてください。

| <b>基本設定</b><br>連携設定                   | データメンテナンス                       |
|---------------------------------------|---------------------------------|
| <u>状態一覧</u><br><u>パスワード設定</u><br>宇にログ | メールDM管理 > デ <b>ータメンテナンス</b>     |
| メール送信ログ<br>メール受信ログ                    | データベースの最適化をします。メールDMサーバを停止した状態で |
| メール配信ログ<br>マスタ連携ログ                    | データベースの最適化をする                   |
| メール連携ログ<br>配信情報受信ログ                   |                                 |
| <u>コマンドメール受信ロク</u><br>受信済コマンドメール      |                                 |
| データメンテナンス                             |                                 |

④ 実行結果が「C:¥Program Files (x86)¥niconsul¥TasDM¥log¥Datamaint.log」に記録されます。

Q4. メールサーバーの SSL/ TLS 接続に必要なルート証明書の設定方法について

A.メール DM サーバーからメールサーバーに、SSL/TLS 接続でメールを受信および配信する際に、 メールサーバーのアドレス、ポート番号、ログイン ID、パスワードを正しく指定しても、 以下に該当する場合、接続できないことがあります。

・メールサーバーの証明書が、第三者認証局が発行するサーバー証明書ではない場合。
 ・メールサーバーの証明書が、サーバー証明書を無料で発行する認証局が発行した場合。

(エラー内容)

受信(POP3)サーバーの接続に失敗しました。 Connect failed 配信エラー ~ unable to find valid certification path to requested target

回避方法は以下の2つがあります。

1. SSL/ TLS 接続を利用しない。

2. メールサーバーの SSL/ TLS 接続に必要なルート証明書を設定する。

設定手順

- ① メールサーバーの接続に必要なサーバー証明書または認証局が発行するルート証明書を準備します。
- ② コマンドプロンプトを「管理者として実行」を指定して開きます。

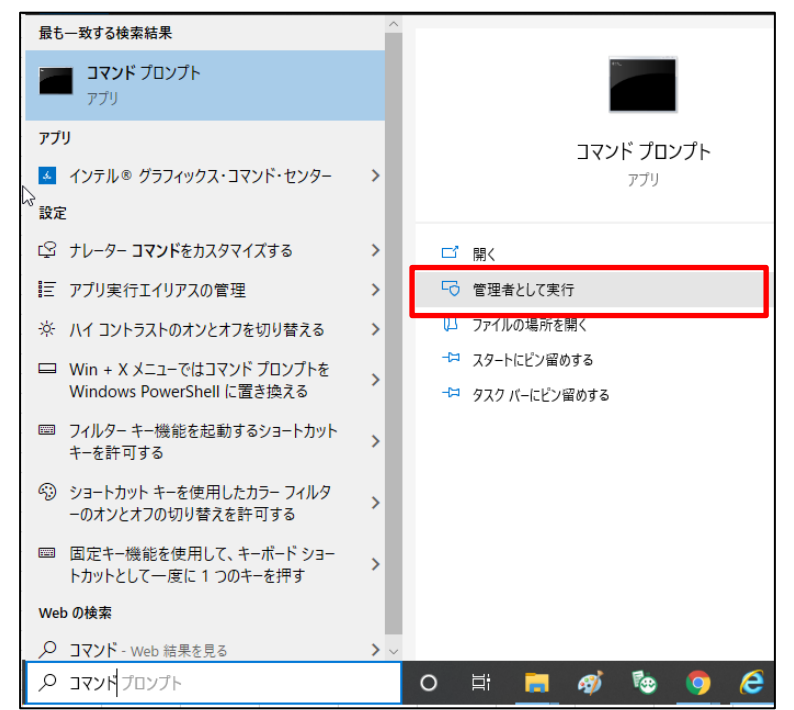

③ コマンドプロンプトにて、証明書を認識させるコマンドを入力して、実行します。
 「証明書がキーストアに追加されました」と表示されると設定完了です。

"C:¥Program Files (x86)¥niconsul¥TasDM¥jre¥bin¥keytool" -trustcacerts -keystore "C:¥Program Files (x86)¥niconsul/TasDM/jre/lib/security/cacerts" -storepass changeit -noprompt -importcert -file 証明書ファイルのフ ルパス

(実行例)証明書ファイルを「c:¥windows¥temp¥trustid-x3-root.pem.txt」に準備した場合

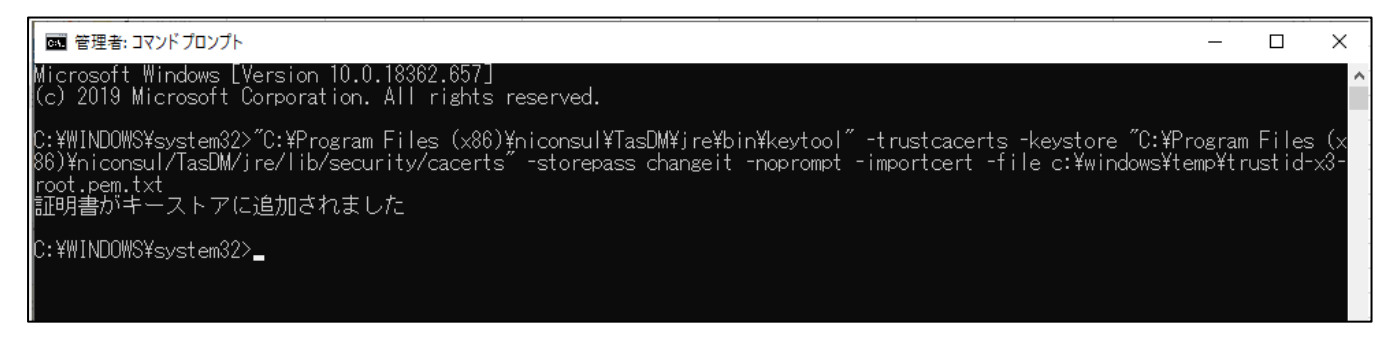

④ メール DM サーバーを起動します。

○ 免責

○ 発行

本説明書に登場する会社名、製品名は各社の登録商標、商標です。

第8版

せんのであらかじめご了解ください。

2024年10月28日

○ 商標

# 株式会社 NIコンサルティング

本説明書に掲載されている手順による操作の結果、ハード機器に万一障害などが発生しても、弊社では一切の責任を負いま

テクニカルサポート

E-mail : tech@ni-consul.co.jp Tel : 050-5578-5014

営業時間:9:00-12:00 13:00-17:00 (土日祝および弊社休業日を除く) 製品保守契約をご契約のお客様のみご利用が可能です。 メールは休業中も受け付けております。お休み中にいただきましたお問い合わせにつきましては、 メール・お電話共に翌営業日以降順次ご対応させていただきます。予めご了承下さい。